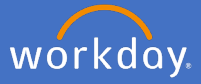

You can add or change your emergency contact through your Workday profile by clicking on your profile icon in the top right-hand corner of the system

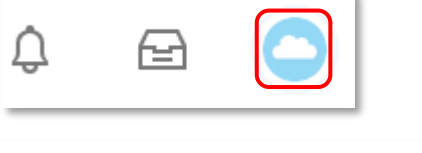

Click View Profile

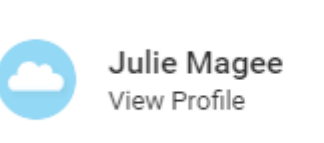

Select Contact, select Emergency Contacts

| Flinders Q Bearch                                                                                                    |                                                      |
|----------------------------------------------------------------------------------------------------|------------------------------------------------------|
| 日本<br>Frogram Coordinator<br>Actions<br>Phone Email Team                                                                                                    | Contact Emergency Contacts Add No Emergency Contacts |
| Image: Summary         Image: Overview         Image: Job         Image: Academic         Image: Academic |                                                      |

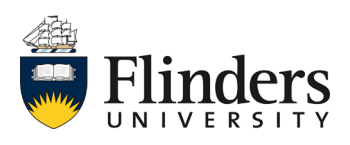

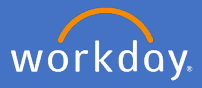

## Click Add or Edit

| 🖶 Julie Magee       | Contact Emergency Contacts |
|---------------------|----------------------------|
| Program Coordinator | Add                        |
| 오 프 옵               | No Emergency Contacts      |

To update your details, click on or *Add* by the fields you want to update. When you have completed the field click on to confirm or to undo your details.

Once ready click *Submit* to confirm your emergency contact details.

| Change My Emergency Contacts Julie Magee (actions) |                           |
|----------------------------------------------------|---------------------------|
|                                                    | Primary Emergency Contact |
|                                                    | Legal Name *              |
|                                                    | Relationship *            |
|                                                    | Preferred Language        |
|                                                    | Primary Address           |
| Submit Save for Later Cancel                       | Primary Phone             |

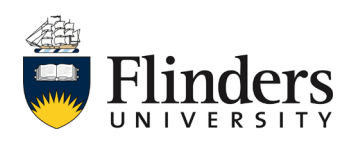

## Change emergency contact

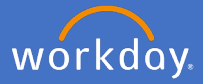

Please note: You can also add or edit alternate emergency contacts

## **Alternate Emergency Contacts**

Alternate Emergency Contacts

Add

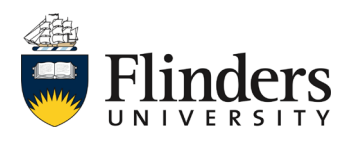